## STBリモコンの設定方法

以下の操作を行うことによって、STBリモコンで テレビの 電源 入/切、入力切換、音量調整が できるようになります。

STBリモコンで U ボタンを押したまま、テレビのメーカーにあわせて下表のとおり数字ボタンで コードを入力します。同じメーカーでも複数の組合せがあるものは、順番に試してみてください。

| テレビ<br>メーカー | 入力<br>コード | テレビ<br>メーカー | 入力<br>コード | テレビ<br>メーカー | 入力<br>コード | テレビ<br>メーカー | 入力<br>コード | テレビ<br>メーカー | 入力<br>コード |
|-------------|-----------|-------------|-----------|-------------|-----------|-------------|-----------|-------------|-----------|
| パナソニック      | 021~023   | 日立          | 091~093   | 三洋          | 131~132   | LG          | 061       | フィリップス      | 171~172   |
| シャープ        | 031~033   | 三菱          | 051~053   | 富士通セネラル     | 161~162   | サムスン        | 071~072   | ュニテ゛ン       | 181       |
| ソニー         | 011~013   | NEC         | 151~155   | ビクター        | 111~113   | ハイセンス       | 081       | オリオン        | 191       |
| 東芝          | 041       | パイオニア       | 121       | フナイ         | 101~107   | アイワ         | 141~144   |             |           |

## 準備(録画機器との接続など)

CMS派遣の作業員が接続作業を行う場合 は有料(新規加入時は無料)

1. STBとテレビ、録画機器を接続

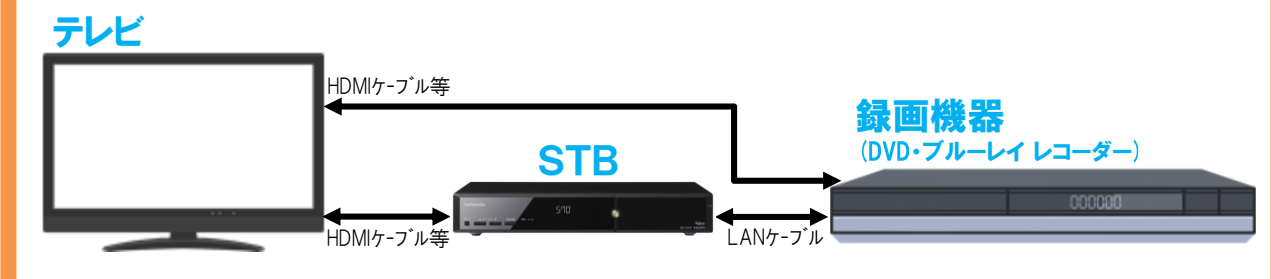

2. 録画予約の設定

新規加入時は、あらかじめお客さまからお申し出のあったジャンルでお試しの録画予約をいたします。 不要になれば予約を取消してください。

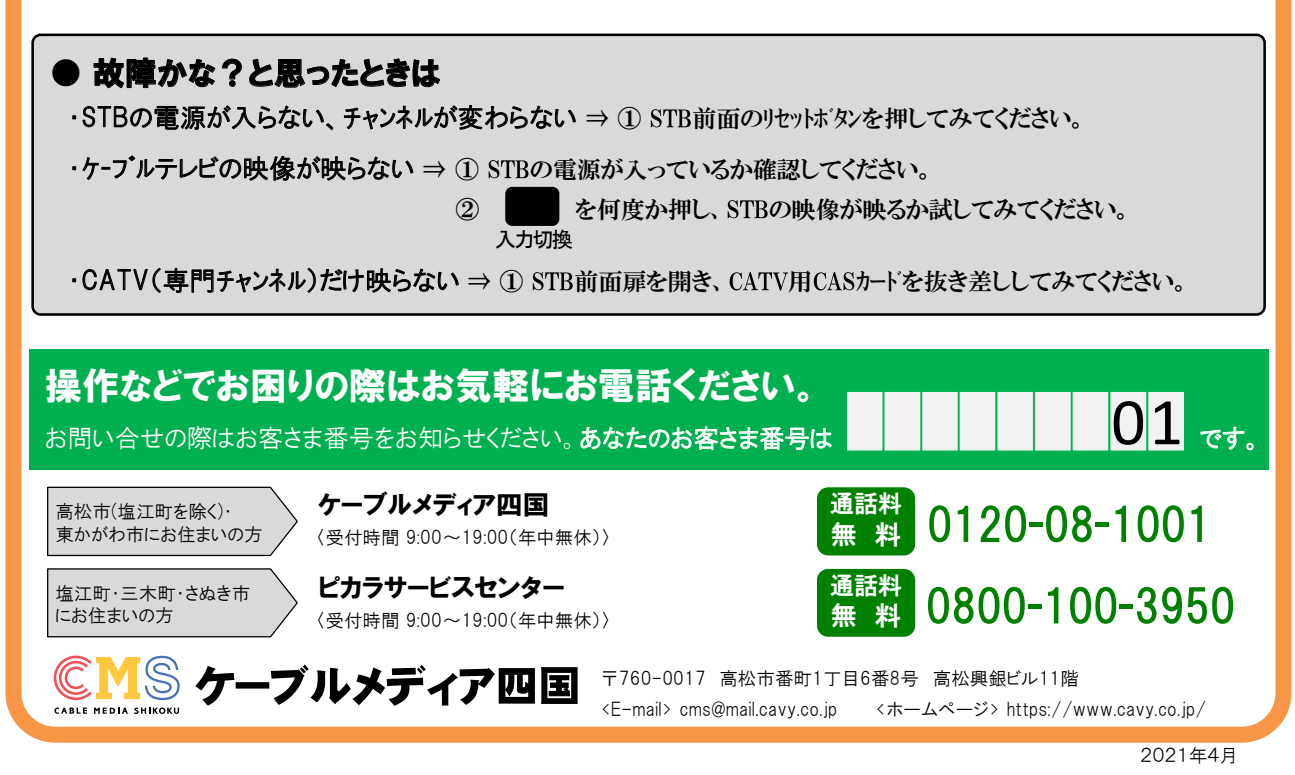

## **ピカラ光てれび**bycms 操作ガイド

CMS(ケーブルメディア四国)の「ピカラ光てれび」をご利用いただき、ありがとうございます。 この操作ガイドは、ピカラ光てれびの番組を「見る」、「録る」などの基本的な操作に慣れて いただくためのものです。 (さらに詳しい操作はSTB(セットトップボックス)の取扱説明書をご参照ください。)

## 1. 番組の見かた

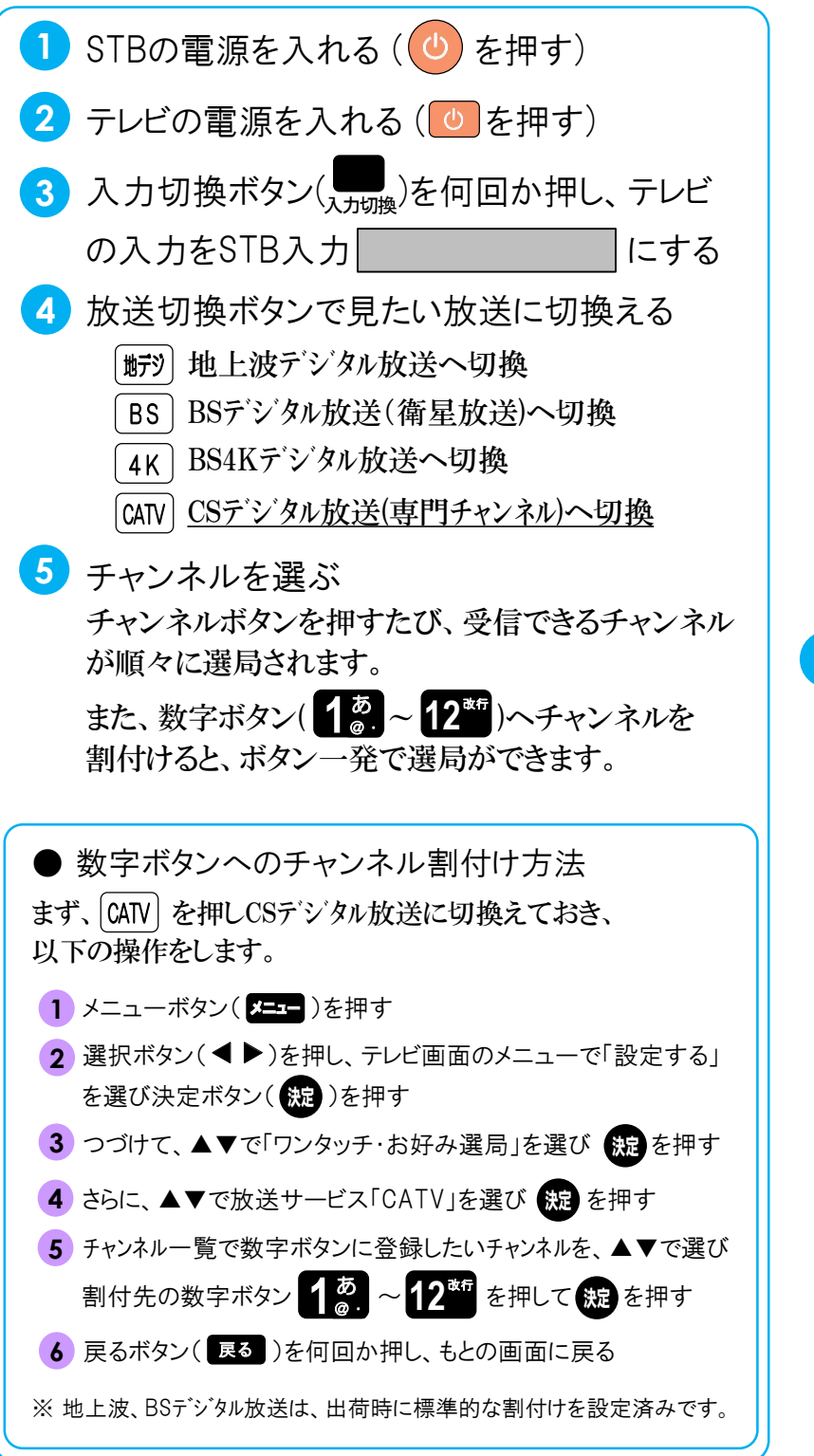

〈STBリモコンの外観〉

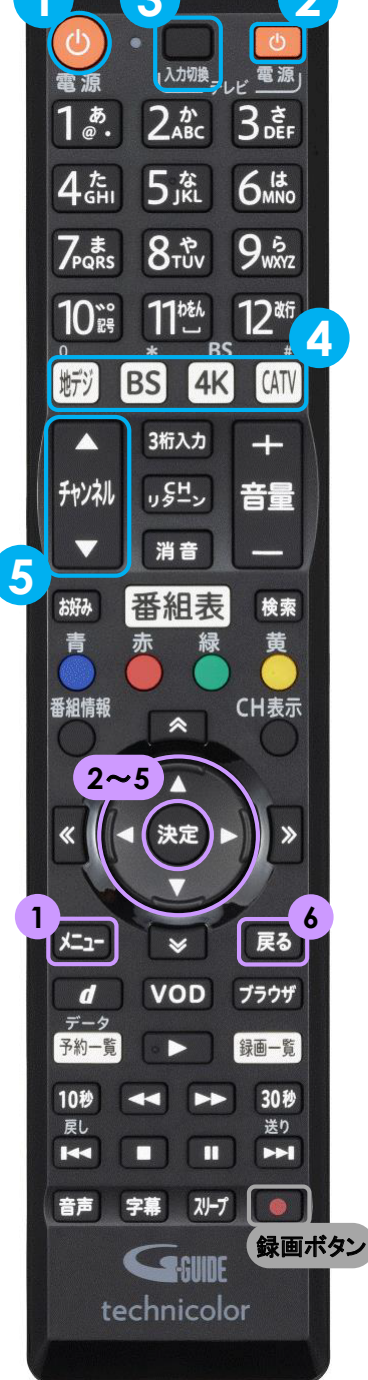

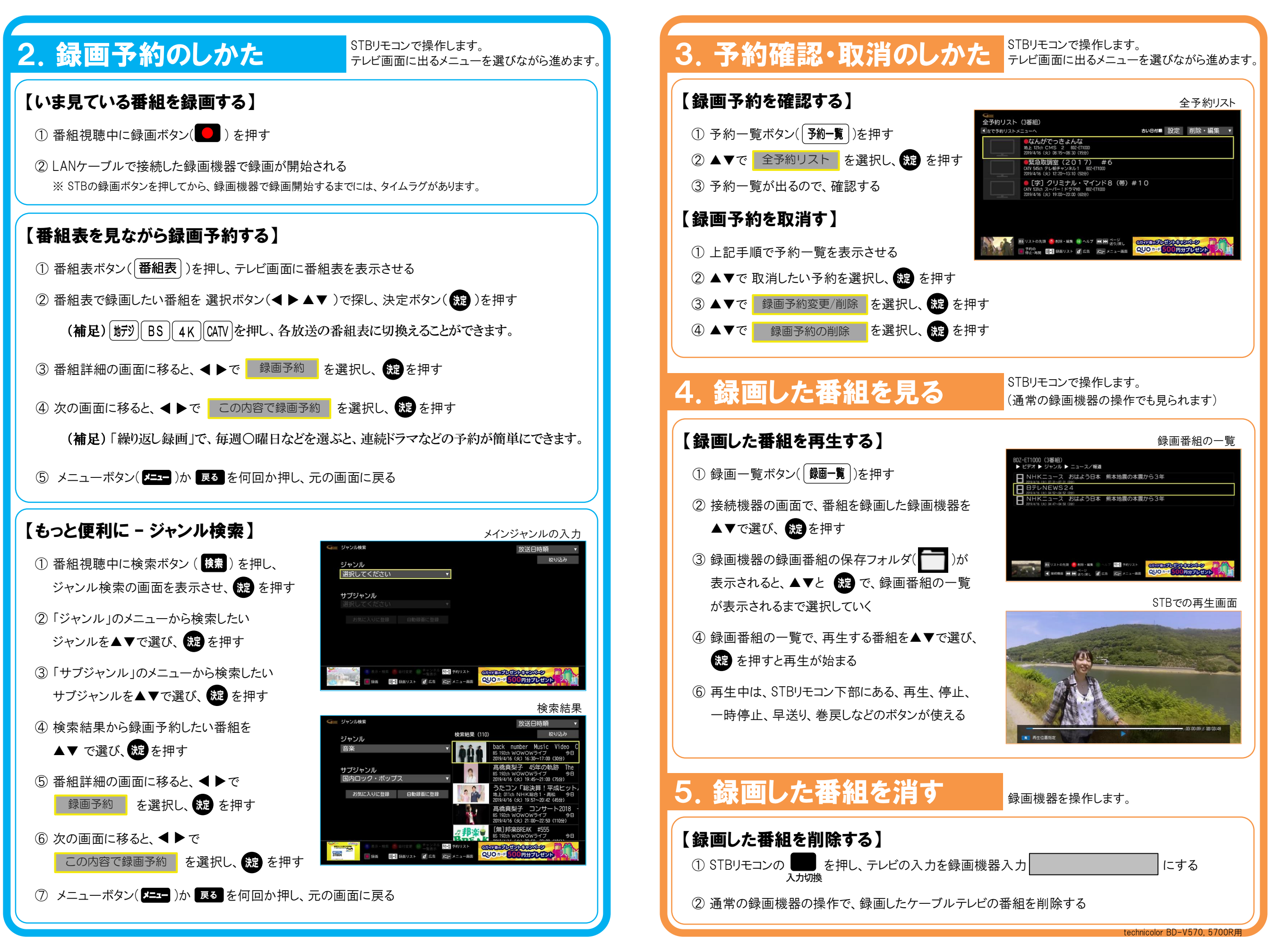